# **FUJITSU Software**

# Infrastructure Manager Plug-in for VMware

# vCenter Server Appliance 1.2

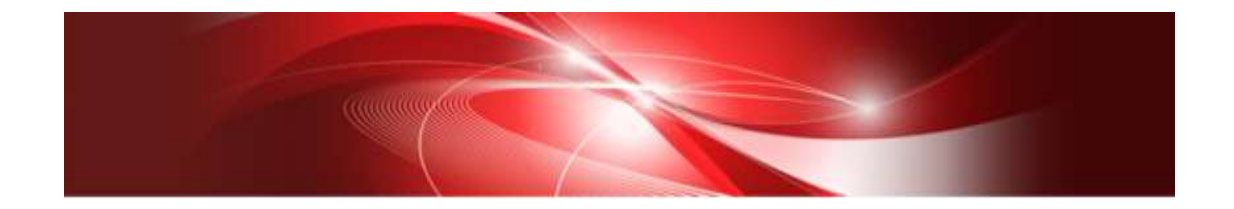

# Setup Guide

For vCenter Server Appliance 6.0

CA92344-2590-01 August 2018

# Contents

| Pre | face                                                  | 3        |
|-----|-------------------------------------------------------|----------|
| Ρ   | urpose                                                | 3        |
| I   | ndex                                                  | 3        |
| I   | ntended Readers                                       | 3        |
| N   | otation in this guide                                 | 3        |
| E   | igh Risk Activity                                     | 4        |
| Т   | rademarks                                             | <b>5</b> |
| 1.  | Product Summary                                       | 6        |
| 2.  | Contents                                              | 6        |
| 3.  | Software Requirements                                 | 6        |
| 4.  | Installation Procedures                               | 7        |
| 4   | 1 Before installation                                 | 8        |
| 4   | 2 Connect vCSA with SSH                               | 8        |
| 4   | 3 Allocate the install file into WinSCP1              | 1        |
| 4   | 4 Unzip and execute the installation file 1           | 3        |
| 4   | 5 Register the necessary information in ISM Plug-in 1 | 15       |
| 4   | .6 Terminate the SSH connection to vCSA 1             | 8        |
| 4   | 7 Import the SSL Server Certificate 1                 | 9        |
| 4   | 8 How to use ISM Plug-in                              | 24       |
| 5.  | Folder Structure after Installation                   | 27       |
| 6.  | How to utilize ISM                                    | 28       |
| 7.  | Uninstallation Procedure                              | 28       |
| 8.  | Precautions                                           | 28       |
| 9.  | Latest Information                                    | 28       |

## Preface

### Purpose

This Setup Guide describes the installation procedure, precautions on usage and information for FUJITSU Software Infrastructure Manager Plug-in for VMware vCenter Server Appliance 1.2 (hereafter referred to as "ISM Plug-in").

#### Index

- 1. Product Summary
- 2. <u>Contents</u>
- 3. Software Requirements
- 4. Installation Procedures
- 5. Folder Structure after Installation
- 6. <u>How to utilize ISM</u>
- 7. Uninstallation Procedure
- 8. Precautions
- 9. Latest Information

#### **Intended Readers**

This guide is designed for readers who have sufficient knowledge on hardware and software, such as system administrators, network administrators, facility administrators and related service providers.

#### Notation in this guide

Notation

Keyboard

Keystrokes with no printed characters are displayed by key icons, such as [Enter] or [F1]. For example, [Enter] means press key labeled [Enter].

Multiple lines

Thick multiple lines are ruled before the important information for each procedure as follows:

### Point

Describes important information for each subject.

#### Note

Describes subjects where attention is necessary.

#### Variables: <xxx>

Represents variables that can be replaced by numerical values or text strings in accordance with the environment.

Example: <IP address>

#### Abbreviations

In this guide, the following abbreviations may be used.

| Product Name                                        | Abbreviation |
|-----------------------------------------------------|--------------|
| FUJITSU Software Infrastructure Manager             | ISM          |
| FUJITSU Software Infrastructure Manager Plug-in for | ISM Plug-in  |
| VMware vCenter Server Appliance                     |              |
| VMware vCenter Server Appliance                     | vCSA         |

Terms

For the major terms and abbreviations used in this manual, see "Infrastructure Manager V2.3 Glossary."

#### **High Risk Activity**

The Customer acknowledges and agrees that the Product is designed, developed and manufactured as contemplated for general use, including without limitation, general office use, personal use, household use, and ordinary industrial use, but is not designed, developed and manufactured as contemplated for use accompanying fatal risks or dangers that, unless extremely high safety is secured, could lead directly to death, personal injury, severe physical damage or other loss (hereinafter "High Safety Required Use"), including without limitation, nuclear reaction control in nuclear facility, aircraft flight control, air traffic control, mass transport control, medical life support system, missile launch control in weapon system. The Customer shall not use the Product without securing the sufficient safety required for the High Safety Required Use. In addition, Fujitsu (or other affiliate's name) shall not be liable against the Customer and/or any third party for any claims or damages arising in connection with the High Safety Required Use of the Product.

#### Trademarks

Microsoft, Windows, Windows Vista, Windows Server, Hyper-V, Active Directory, and the titles or names of other Microsoft products are trademarks or registered trademarks of Microsoft Corporation in the United States and other countries.

VMware, VMware logo, VMware ESXi, VMware SMP, and vMotion are trademarks or registered trademarks of VMware, Inc. in the United States and other countries.

All other company and product names are trademarks or registered trademarks of the respective companies.

All other products are owned by their respective companies.

#### Copyright

Copyright Fujitsu Limited 2018 All rights reserved.

This manual shall not be reproduced or copied without the permission of Fujitsu Limited.

# 1. Product Summary

This plug-in software is designed to extend the user interface of VMware vCenter Server Appliance (hereafter referred to as "vCSA") to enable the use of the functions of FUJITSU Software Infrastructure Manager (hereafter referred to as "ISM") from vCSA console to integrate the infrastructure management. This plug-in software enables you to operate ISM directly from the vSphere Web Client.

# 2. Contents

This plug-in software is composed of the following five (5) files:

- ISMvCSA\_INSTALL.zip
- Readme.txt
- Readme\_en.txt
- Setup Guide (Japanese)
- Setup Guide (\*this document)

# 3. Software Requirements

Applications that must be installed:

 $\cdot$  FUJITSU Software Infrastructure Manager V2.0 or later

• VMware vCenter Server Appliance V.6.0 or later

Applications that may help installation (recommended):

- SSH Terminal Software (ex.Tera Term)
- File Transfer Application (ex. WinSCP)

Minimum Browser Version Requirements:

- Microsoft Internet Explorer 11 or later
- \* For the 3D view functions of ISM, you must install the latest version; 11.0.19 or later
- Mozilla Firefox 38 or later
- Google Chrome 43 or later

Please refer to the User's Manual of ISM for more information.

#### 4. Installation Procedures

This section explains installation procedures of ISM Plug-in into vCSA.

Please proceed the four (8) steps as follows:.

- 4.1 <u>Before installation</u>
- 4.2 <u>Connect to vCSA with SSH</u>
- 4.3 <u>Allocate the install file into WinSCP</u>
- 4.4 Unzip and execute the installation file
- 4.5 Register the necessary information in ISM Plug-in
- 4.6 <u>Terminate the SSH connection to vCSA</u>
- 4.7 Import the SSL Server Certificates
- 4.8 How to use ISM Plug-in

#### Note

The following items and set ups must be completed before installation:

• Download the ISMvCSA\_INSTALL.zip file

The file can be downloaded from the designated folder.

- Activate SSH login on vCSA
  - Check the login status via the vCSA web console: [Administration] [Deployment] -

[System Configuration] and select the designated node, [Manage] - [Settings] -[Access] Then check whether SSH login is enabled or not.

• Install a terminal emulator which can connect to SSH

In this guide, Tera Term is used. Change the commands accordingly if using another software.

• Install a software which can run SCP commands

In this guide, WinSCP is used. Change the commands accordingly if using another software.

#### Note

The commands and the messages in Tera Term are written in rectangle form.

- The commands are written in capitals and bold type.
- The wording of commands may vary depending on the version of Tera Term.
- Using the TAB function makes it possible shorten long keyboard commands.

# 4.1 Before installation

#### Point

Uninstall the ISM Plug-in (version 1.0) in advance if it is already applied in ISM.

# 4.2 Connect vCSA with SSH

#### Point

Connecting vCSA to WinSCP while the shell is appliancesh(default shell) creates an error. Change the shell to bash shell before you start.

#### $4.2.1 \quad \text{Connect to vCSA with SSH}$

1. Open Tera Term and enter the host information. Then click [OK].

|          | Tera Term: New o                                                    | connection ×                                      |                                                                        |
|----------|---------------------------------------------------------------------|---------------------------------------------------|------------------------------------------------------------------------|
| ● TCP/IP | Host: VCSA6.0<br>☑ History<br>Service: ○ Telnet<br>④ SSH<br>○ Other | TCP port#: 22 SSH version: SSH2  Protocol: UNSPEC | "Host" must be an<br>IP address or a name<br>registered in the<br>DNS. |
| ○ Serial | Port. COM1:通<br>OK Cancel                                           | 信ポート (COM1) v                                     |                                                                        |

#### Point

If you receive a security warning message, kindly disregard and continue.

2. The SSH Authentication diagram is displayed. Enter [User name] / [Passphrase] and click [OK].

|                       | SSH Authentication                          | × |                             |
|-----------------------|---------------------------------------------|---|-----------------------------|
| Logging in to 10.20.2 | 117.214<br>ed.                              |   |                             |
| User name:            | toot                                        |   | User name:root[Account name |
| Passphrase:           |                                             |   | for vCSAl                   |
|                       | PRemember persword in memory                |   |                             |
|                       | Forward agent                               |   | Passphrase : Password for   |
| () the plain pass-    | and to log in                               |   | vCSA                        |
| O use RSA/DSA/8       | CDSA/ED25519 key to log in Private key film |   |                             |
| O Une riterts to k    | ng in (SSH1) Local user notice:             |   |                             |
|                       | reat private lary file:                     |   |                             |
| OUse challenge/       | esponse to log in(keyboard-interactive)     |   |                             |
| O Use Page int to     | log in                                      |   |                             |
|                       | OK Decement                                 |   |                             |

3. The vCSA console is displayed as below:

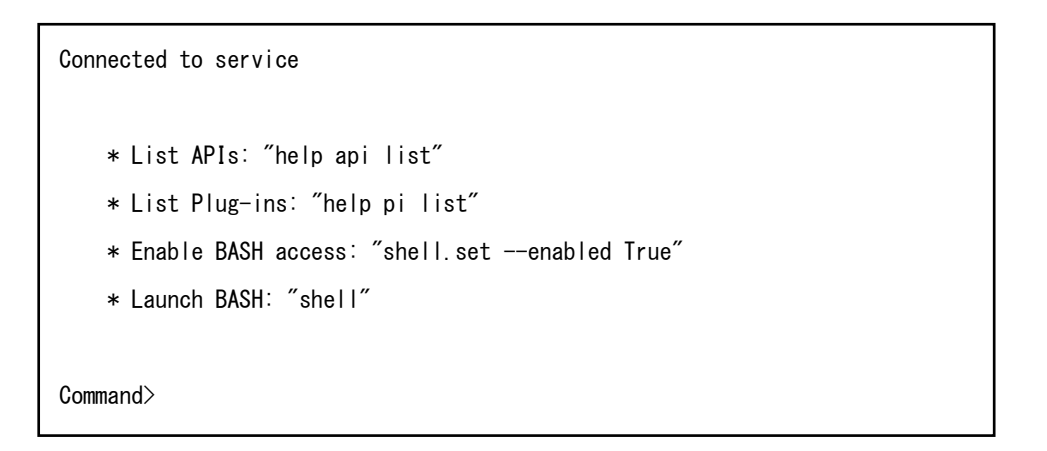

4.2.2 Change the shell to bash shell.

```
Command> shell.set —enabled True

Command> shell

______ !!!! WARNING WARNING WARNING !!!! ______

Your use of "pi shell" has been logged!

The "pi shell" is intended for advanced troubleshooting operations and while

supported in this release, is a deprecated interface, and may be removed in a

future version of the product. For alternative commands, exit the "pi shell"

and run the "help" command.

The "pi shell" command launches a root bash shell. Commands within the shell

are not audited, and improper use of this command can severely harm the

system.

Help us improve the product! If your scenario requires "pi shell," please

submit a Service Request, or post your scenario to the

communities. Wavare.com/community/vmtn/server/vcenter/cloudvm forum.

localhost:" #
```

4.2.3 Change the default shell to bash shell while using commands for the procedures.

# chsh -s /bin/bash root
Changing login shell for root.
Shell changed.

# 4.3 Allocate the install file into WinSCP

- 4.3.1 Connect WinSCP to vCSA and allocate ISMvCSA\_INSTALL.zip file into the designated folder in vCSA.
  - 1. Open WinSCP, enter the necessary information and click Login.

| 퉒 Login - WinSCP |          |                                                                                              | - 🗆 X                                           |
|------------------|----------|----------------------------------------------------------------------------------------------|-------------------------------------------------|
| New Site         |          | Session<br>Elle protocol:<br>SCP 	V<br>Host name:<br>vCSA6.0<br>User name:<br>root<br>Save V | Port number:<br>22 💌<br>Password:<br>Advanced 💌 |
| Tools 💌          | Manage 🔻 | 🗜 Login 🗖                                                                                    | Close Help                                      |

- 2. Another dialog demanding to the user to enter a password is displayed. Enter the password again.
- 3. The WinSCP is now connected to vCSA.

| Sa weit-martful/SAAA<br>Local Mark Mar Ca<br>III 21 Sectores<br>III rentbi/SAAA<br>III Clanal Dok | - MarsCP<br>remarkt Seston Option: Annut<br>• B 2 2 3 0 0 0 0 0 0<br>New Septen<br>• 1 0 0 0 • • • • • • • • • • • • • • | e Hulp<br>Las - Therefor Settings Delauf<br>C (2) (2) (%) | + 1 <b>6</b> +    | 1 ( <b>in n</b> a 2                                                                         | -                            | D X                     |
|---------------------------------------------------------------------------------------------------|----------------------------------------------------------------------------------------------------|-----------------------------------------------------------|-------------------|---------------------------------------------------------------------------------------------|------------------------------|-------------------------|
| Scoreet (Scille) of the                                                                           | < X 🖉 🗄 Printer 🗳 🖓                                                                                                    | 130.11 X                                                  | Deveload (a)      | - X 🛃 🖓 Peputat 🛅 强 🗍                                                                       |                              |                         |
| Nere<br>Reset                                                                                     | See Type<br>Parent damboy                                                                                                | Overget<br>11/11/2016 5-2018 Me                           | Harne<br>Tent oon | Ser: Charged<br>Transcom Adapte Ada<br>Units Cont & Bis Sec Ada<br>Units Cont & Bis Sec Ada | Rights<br>rear smg<br>ream s | Overan<br>read<br>isost |
| 8 et 08 in 9 of 0                                                                                 |                                                                                                    |                                                           | 18008-101         |                                                                                             | 50 - I                       | 7 Hidden                |

4. Drag and drop the ISMvCSA\_INSTALL.zip file into the designated folder in the vCSA side in WinSCP.

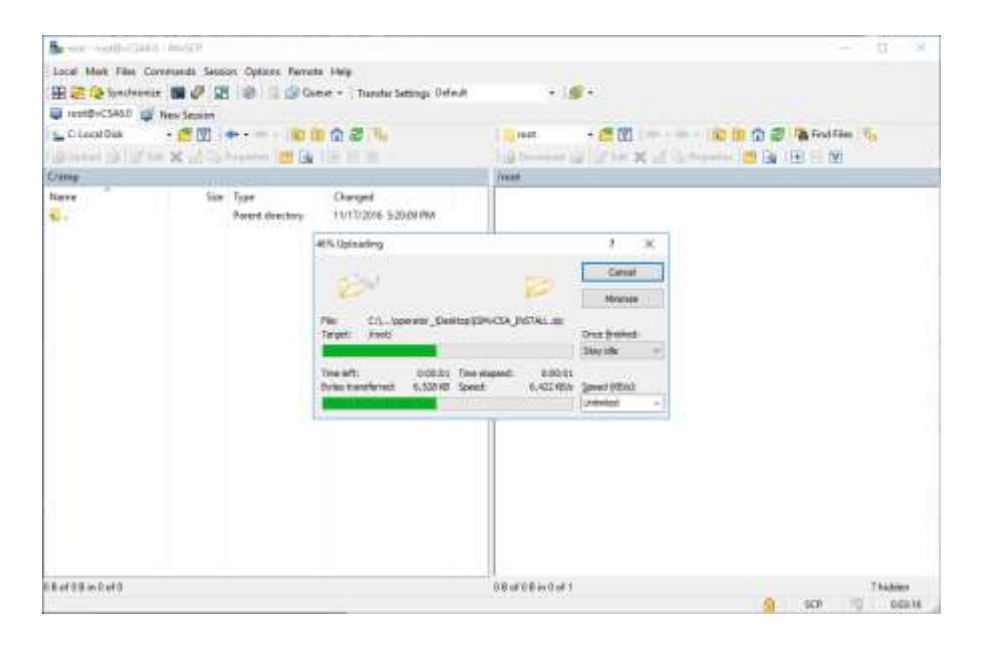

# Point

Transfer mode is changed to binary mode.

5. Close WinSCP.

#### 4.4 Unzip and execute the installation file

- 4.4.1 Unzip the ISMvCSA\_INSTALL.zip file.
  - 1. Unzip the ISMvCSA\_INSTALL.zip file using a command on Tera Term.

```
# unzip ISMvCSA_INSTALL.zip
Archive: ISMvCSA_INSTALL.zip
creating:ISMvCSA_INSTALL/
inflating:ISMvCSA_INSTALL/ISMvCSA_INSTALL.sh
extracting:ISMvCSA_INSTALL/ISMvCSA.zip
```

2. Confirm that the file is unzipped.

```
# Is -IR ISMvCSA_INSTALL
ISMvCSA_INSTALL:
total 3520
-rw------ 1 root root 3592765 Oct 25 08:01 ISMvCSA.zip
-rwx----- 1 root root 3265 Oct 25 11:07 ISMvCSA_INSTALL.sh
```

# Note

Please note:

<u>ls</u> <u>-lR</u>  $\Rightarrow$  <u>"L in a small letter"</u>s <u>-"L in a small letter</u>"R <u>\*NOT " i " in capital letters.</u> 4.4.2 Install the ISM Plug-in into vCSA. Execute the ISMvCSA\_INSTALL.zip file.

# Note

When you run ISMvCSA\_INSTALL.sh, the message "Is it OK to continue? [Yes / no]" is displayed. Input yes to proceed or "no" to cancel. After the installation is completed, vCSA restarts automatically.

| # cd ISMvCSA_INSTALL                                                                    |
|-----------------------------------------------------------------------------------------|
| # ./ISMvCSA_INSTALL.sh                                                                  |
| Start installing "FUJITSU Software Infrastructure Manager Plug-in".                     |
| After Plug-in installation is completed, this "VMware vCenter Server Appliance" will be |
| rebooted automatically.                                                                 |
| Is it OK to continue? [yes/no]                                                          |
| yes                                                                                     |
| Archive: /usr/lib/vmware-vsphere-client/plugin-packages/ISMvCSA.zip                     |
| inflating: /usr/lib/vmware-vsphere-client/plugin-packages/ism/plugin-package.xml        |
| creating: /usr/lib/vmware-vsphere-client/plugin-packages/ism/plugins/                   |
| ~(中略)~                                                                                  |
|                                                                                         |
| Start reboot!                                                                           |
|                                                                                         |

# Point

Wait for a while before reconnecting vCSA with SSH.

For procedures to connect with SSH, see the 4.1 " $\underline{Connect vCSA with SSH}$ " section in this guide.

#### 4.5 Register the necessary information in ISM Plug-in

4.5.1 Register the necessary information in ISM Plug-in.

1. Add the environment variables in Tera Term.

# export LD\_LIBRARY\_PATH=\$LD\_LIBRARY\_PATH:/usr/lib/vmware-vpx/vimtop

2. Move to the ISM Plug-in directory.

# cd /usr/lib/vmware-vsphere-client/plug-in-packages/ism/plug-ins

3. Follow the directions and register the vCenter Server information in ISM Plug-in.

```
# ./ismvCenterConfig -a
Welcome to the setup wizard for vCenter registration. Please enter the following
information to register.
Please enter a IP address or FQDN of vCenter Server : <IP address or FQDN of vCSA>
Please enter a valid user name of vCenter Server : <user name of vCSA>
Please enter a password for the user name : cpassword of vCSA>
Please up JAVA_TOOL_OPTIONS: -Xms32M -Xmx128M
```

Registration completed successfully.

Point

• Execute the following command to check the registered information.

```
# ./ismvCenterConfig -I
```

Picked up JAVA\_TOOL\_OPTIONS: -Xms32M -Xmx128M

vCenter IP address or FQDN=<IP Address or FQDN for vCSA> Account=<

administrator@vsphere.local>

• To correct or replace the server information, delete the information using the following command. Then register the information again.

#### # ./ismvCenterConfig -d <administrator@vsphere.local>

Picked up JAVA\_TOOL\_OPTIONS: -Xms32M -Xmx128M

Unregistration completed successfully.

• If ISM Plug-in is used among multiple vCSA users, register all the vCSA users planning to use ISM Plug-in by repeating procedure 3. If multiple users are registered, the information of vCenter Server is as follows.

```
# ./ismvCenterConfig -I
Picked up JAVA_TOOL_OPTIONS: -Xms32M -Xmx128M
vCenter IP address or FQDN=<IP Address or FQDN for vCSA> Account=<
administrator@vsphere.local>
vCenter IP address or FQDN=<IP Address or FQDN for vCSA> Account=<
user1@vsphere.local>
vCenter IP address or FQDN=<IP Address or FQDN for vCSA> Account=<
user2@vsphere.local>
```

- When vCSA users without administrator privilege use ISM Plug-in, assign "Extension" permission to the users in vCSA. Refer to the product guides of VMware for more details.
- 4. Register the ISM server information in ISM Plug-in.

```
#./ismServerConfig -a
Welcome to the setup wizard for ISM(Infrastructure Manager) Please enter the following
information to register.
Please enter a IP address or FQDN of ISM Server : <IP address or FQDN of ISM Server>
Please enter a Port Number of ISM Server : <Port Number of ISM Server>
Please enter a valid user name of ISM Server : <user name of ISM Server>
Please enter a password for the user name : server>
Please enter a valid user name of vCenter that correspond to user name of ISM Server:<<user name of VCSA>
Picked up JAVA_TOOL_OPTIONS: -Xms32M -Xmx128M
Registration completed successfully.
```

#### Point

• Execute the following command to check the registered information.

```
# ./ismServerConfig -I
Picked up JAVA_TOOL_OPTIONS: -Xms32M -Xmx128M
ISM IP address or FQDN=<192.168.1.100> ISM Port=<25566> ISM Account=<
administrator> vCenter Account=<administrator@vsphere.local>
```

• To correct or replace the server information, delete the information using the following command. Then register the information again.

```
# ./ismServerConfig -d <ISM user name>
```

Picked up JAVA\_TOOL\_OPTIONS: -Xms32M -Xmx128M

Unregistration completed successfully.

• If ISM Plug-in is used among multiple vCSA users, register all the vCSA users planning to use ISM Plug-in by repeating procedure 4. Create ISM users for each vCSA user you are planning to register, because an ISM user cannot be shared among multiple vCSA users. If multiple users are registered, the information of ISM Server is as follows.

```
# ./ismServerConfig -I
Picked up JAVA_TOOL_OPTIONS: -Xms32M -Xmx128M
ISM IP address or FQDN=<192.168.1.100> ISM Port=<25566> ISM Account=<
administrator> vCenter Account=<administrator@vsphere.local>
ISM IP address or FQDN=<192.168.1.100> ISM Port=<25566> ISM Account=<ISMuser1>
vCenter Account=<user1@vsphere.local>
ISM IP address or FQDN=<192.168.1.100> ISM Port=<25566> ISM Account=<ISMuser2>
vCenter Account=<user2@vsphere.local>
```

5. Change the permission to "read only."

# chmod 644 /usr/lib/VMware-vsphere-client/Plug-in-packages/ism/Plug-ins/conf/\*.xml

## 4.6 Terminate the SSH connection to vCSA

4.6.1 Change the login shell to appliancesh.

# chsh -s /bin/appliancesh root

4.6.2 Enter the "exit" command twice and close Tera Term.

#### Note

When there is no action for a set period of time, it automatically logs out.

timed out waiting for input: auto-logout

Enter the "shell" command and call the shell back.

#### 4.7 Import the SSL Server Certificate

4.7.1 Import the SSL Server Certificate

#### Note

It is necessary to import the SSL Server Certificate in advance into the devices which should be connected to vCSA. \*\*Without Certificate, an error message appears.

1. Prepare the SSL Server Certificate.

#### Point

Prepare the SSL Server Certificate according to Chapter 4.7.1 "Deployment of SSL Server Certificates" in User's Manual of ISM.

Make sure to complete the certificate import on the intended devices.

2. From the browser on the intended devices, select [Internet options] under [Settings].

3. Select [Contents] and click [Certificates].

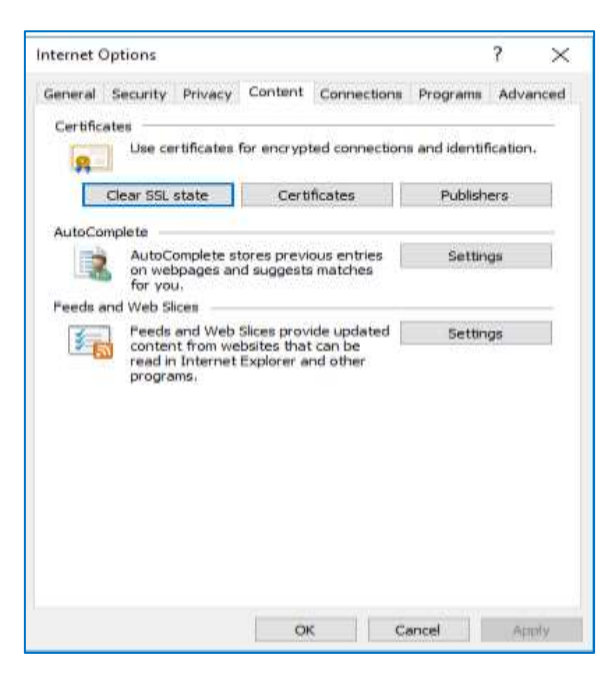

4. Click [Import] and launch the import wizard.

| Certificates | 5          |             |                         |                | her sho         | ×               |
|--------------|------------|-------------|-------------------------|----------------|-----------------|-----------------|
| Intended p   | urpose:    | <all></all> |                         |                |                 | ~               |
| Personal     | Other Peo  | ople Int    | termediate Certificatio | on Authorities | Trusted Root Ce | rtification 💶 🕨 |
| Issued       | То         |             | Issued By               | Expiratio      | Friendly Na     | me              |
|              |            |             |                         |                |                 |                 |
|              |            |             |                         |                |                 |                 |
|              |            |             |                         |                |                 |                 |
|              |            |             |                         |                |                 |                 |
|              |            |             |                         |                |                 |                 |
| Import       | Đ          | xport       | <u>R</u> emove          |                |                 | Advanced        |
| Certificat   | e intended | purposes    | 5                       |                |                 |                 |
|              |            |             |                         |                |                 | View            |
|              |            |             |                         |                |                 | Close           |

5. The import wizard appears. Click [Next].

| E Cartificate Import Witand                                                                                                    |    |
|----------------------------------------------------------------------------------------------------|----|
| Contribute import means                                                                                                    |    |
| Welcome to the Certificate Import Wizard                                                                                                    |    |
| This wizard helps you copy certificates, certificate trust lists, and certificate revocation<br>lists from your datk to a certificate store.                                                                                                    |    |
| A certificate, which is issued by a certification authority, is a confirmation of your identity<br>and contains information used to protect data or to establish secure network<br>contractions. A certificate store is the system area where certificates are kept. |    |
| To continue, click Next.                                                                                                    |    |
|                                                                                                    |    |
| Nest Can                                                                                                    | el |

6. Select the downloaded file.

| File to | Import               |                      |                           |                                                                                                    |
|---------|----------------------|----------------------|---------------------------|----------------------------------------------------------------------------------------------------|
| 5p      | eafy the file you wa | int to import.       |                           |                                                                                                    |
| 200     |                      |                      |                           |                                                                                                    |
| 26      | e mame:              |                      |                           | the section of the section of the se |
|         | 1                    |                      |                           | Browen                                                                                                    |
| tion    | the Mire Barrison    | certificate can be   | the straight of the state | in the following frequency                                                                                                    |
| 100     | ALL PAPE GARIERE     | certificane corride. | PLACE IT & Service The    | in the spectral solution                                                                                                    |
|         | Personal Informatio  | in Exchange-PRCS     | 5 #12 (,PFX, P12)         |                                                                                                    |
|         | Cryptographic Hest   | sage Syntax Stand    | lard-PKCS #7 Certil       | ficates (.P78)                                                                                                    |
|         | Microsoft Serialized | Certificate Store    | (.557)                    |                                                                                                    |
|         |                      |                      |                           |                                                                                                    |
|         |                      |                      |                           |                                                                                                    |
|         |                      |                      |                           |                                                                                                    |
|         |                      |                      |                           |                                                                                                    |
|         |                      |                      |                           |                                                                                                    |

- 7. Click [Next].
- 8. Check the [Place all certificates in the following store] box and click [Browse].

| Ar Certi | ficate Import Wizan                    | đ                             |                      |                   |
|----------|----------------------------------------|-------------------------------|----------------------|-------------------|
| 11011000 | 112-121-107-11                         |                               |                      |                   |
| Carona   | cate Store<br>etificate clivres are su | usten annas where certific    | ates are long        |                   |
| - 5      |                                        |                               |                      |                   |
| W        | indows can automatic                   | ally select a certificate sto | vre, or you can spec | fy a location for |
| th       | e certificate.                         |                               |                      |                   |
|          | O Automatically sele                   | ect the certificate store ba  | esed on the type of  | certificate       |
|          | Place al certificat                    | tes in the following store    |                      |                   |
|          | Certificate store:                     | ¢ .                           |                      |                   |
|          | Personal                               |                               |                      | Browsen           |
|          |                                        |                               |                      |                   |
|          |                                        |                               |                      |                   |
|          |                                        |                               |                      |                   |
|          |                                        |                               |                      |                   |
|          |                                        |                               |                      |                   |
|          |                                        |                               |                      |                   |
|          |                                        |                               |                      |                   |
|          |                                        |                               |                      |                   |

9. Select [Trusted Root Certification Authorities] and click [OK].

| Select Certificate Store                      | $\times$ |
|-----------------------------------------------|----------|
| Select the certificate store you want to use. |          |
|                                               | •        |
| Trusted Root Certification Authorities        |          |
| Intermediate Certification Authorities        |          |
| Active Directory User Object                  | -        |
| < >                                           |          |
| Show physical stores                          |          |
| OK Cancel                                     |          |

- 10. Click [Next].
- 11. Click [Finish].

| Completing              | the Certificate Import Wizard                                      |
|-------------------------|--------------------------------------------------------------------|
| The certificate will be | e imported after you click Pinish.                                 |
| You have specified t    | the following settings:                                            |
| Content<br>Ple Name     | Certificate<br>Certificate<br>C'Ulservisoerator Desktopica.ort.txt |
| DVD-RATES PA            |                                                                    |
|                         |                                                                    |
|                         |                                                                    |
|                         |                                                                    |

12. Click [Yes] on the security alert dialog.

| Security V | Varning                                                                                                    | $\times$ |  |  |  |  |  |
|------------|----------------------------------------------------------------------------------------------------|----------|--|--|--|--|--|
|            | You are about to install a certificate from a certification authority (CA)<br>claiming to represent:                                                                                                    |          |  |  |  |  |  |
|            | ISM test CA                                                                                                    |          |  |  |  |  |  |
|            | Windows cannot validate that the certificate is actually from "ISM test CA". You should confirm its origin by contacting "ISM test CA". The following number will assist you in this process:                                                            |          |  |  |  |  |  |
|            | Thumbprint (sha1): 85C89BB1 3B23E34B C847C4F3 45C66044 9A710E04                                                                                                    |          |  |  |  |  |  |
|            | Warning:<br>If you install this root certificate, Windows will automatically trust any<br>certificate issued by this CA. Installing a certificate with an unconfirmed<br>thumbprint is a security risk. If you click "Yes" you acknowledge this<br>risk. |          |  |  |  |  |  |
|            | Do you want to install this certificate?                                                                                                    |          |  |  |  |  |  |
|            | Yes No                                                                                                    |          |  |  |  |  |  |

13. The message [The import was successful] appears. Click [OK] to close the dialog box.

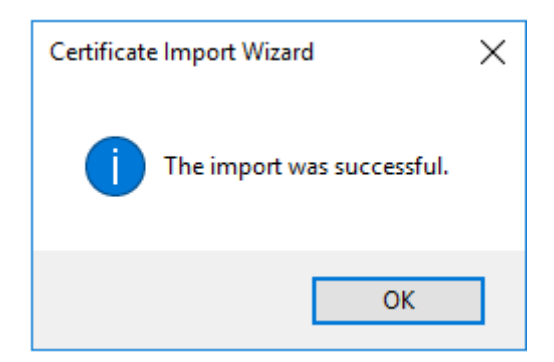

14. Login to ISM and confirm that there are no errors.

# 4.8 How to use ISM Plug-in

- 4.8.1 Start vSphere Web Client from your device.
  - 1. Connect to vSphere Web Client
  - 2. Click [Hosts and Clusters] and select <designated node> under [Datacenter].

| maxim cliptors web C                                                                                                    | ian wa             |       |   |            |     |           |   |         |      |                 |
|----------------------------------------------------------------------------------------------------|--------------------|-------|---|------------|-----|-----------|---|---------|------|-----------------|
|                                                                                                    | -                  |       |   |            |     |           |   |         |      | An Area Area    |
| Delenerative<br>Viscon Content<br>Delener<br>Viscon<br>Delener<br>Delener                                                                | -                  | -     |   | ( <b>#</b> | 2   |           | 0 |         |      |                 |
| di Televis dei familie<br>di della la l'articultaria<br>di della di la tradicità<br>di familia<br>di familia<br>di familia<br>di familia | Real Property lies | Ta    | - | No.        | 100 |           |   |         |      | - 1911.Name - 3 |
| 2 tee<br>2 Tep<br>1, tee hard 1 1<br>2 heering heer                                                                                      | 2                  | 4<br> | - |            |     |           |   |         |      |                 |
|                                                                                                    | a management       | -     |   |            |     |           |   |         |      | 4               |
| C Revert Table ()                                                                                                    |                    | 1.1.1 |   | Table .    |     | . And the |   | - Lille | 1.00 | 0.85            |
|                                                                                                    |                    |       |   |            |     |           |   |         |      |                 |

- 3. Click [Monitor] tab and select [Infrastructure Manager].
- 4. The ISM screen of the target host is displayed in the frame.

| WIRNING States Web Ch                                                                                                    | ant dis                                                                                                    |                                                                                                    |                                                  | C I LAND                                    |  |  |  |  |  |  |
|----------------------------------------------------------------------------------------------------|----------------------------------------------------------------------------------------------------|----------------------------------------------------------------------------------------------------|--------------------------------------------------|---------------------------------------------|--|--|--|--|--|--|
| Negater A                                                                                                    | Seneral Contractions                                                                                                    | A Annual III Annuality 1                                                                                                    | unitere benefit lange                            |                                             |  |  |  |  |  |  |
| · () mai sur me                                                                                                    | Intent Performance Freeh Allowing Printforded Real and Personal Research Research Personal Personal Pe |                                                                                                    |                                                  |                                             |  |  |  |  |  |  |
| - Comments                                                                                                    | Eductorian Manager                                                                                                    | 8.4 0                                                                                                    | 10000                                            | @me = manage =                              |  |  |  |  |  |  |
| Friedda 11-18-00.0mmm                                                                                                    | Boldined Thanking                                                                                                    |                                                                                                    | Sietaji -                                        |                                             |  |  |  |  |  |  |
|                                                                                                    | Hand the P Bridger of Hilds P BX8205243                                                                                                    |                                                                                                    | Jaula                                            | skendus Advant AUULEU (512                  |  |  |  |  |  |  |
|                                                                                                    | Property Composed all                                                                                                    | Treat Nations Descent Mean                                                                                                    | ning Profile Backing (Roomer                     | Top Collection Sections                     |  |  |  |  |  |  |
|                                                                                                    | a the form the form                                                                                                    | O - al a                                                                                                    | a and the Annu Annu Annu Annu Annu Annu Annu Ann | tog Tak. Hult-Logi Audoval Log<br>D D D D D |  |  |  |  |  |  |
|                                                                                                    | Mark River                                                                                                    | and and a second second s | Manual Printers                                  | MENANCY MALE IN                             |  |  |  |  |  |  |
|                                                                                                    | Marchael Marcare                                                                                                    | Harton                                                                                                    | Annual Residues                                  |                                             |  |  |  |  |  |  |
|                                                                                                    | fair theorem                                                                                                    | -                                                                                                    | if Address                                       | 102120233-004                               |  |  |  |  |  |  |
| O Munition 1 S                                                                                                    | The second table                                                                                                    |                                                                                                    |                                                  |                                             |  |  |  |  |  |  |
| Vessel         Openation           in anticute         5.00 micros           in anticute         5.00 micros           in anticute         5.00 micros           in anticute         5.00 micros           in anticute         5.00 micros           in anticute         5.00 micros           in anticute         5.00 micros           in anticute         5.00 micros | La factoria de la construcción de la construcción d | No.                                                                                                    | -max Invento                                     | Rai (Sai - 34 Halansa                       |  |  |  |  |  |  |

If the SSL server certificate is not set on the browser correctly, the following error screen is displayed. Set the SSL server certificate correctly beforehand referring to 4.7 Import the SSL Server Certificate.

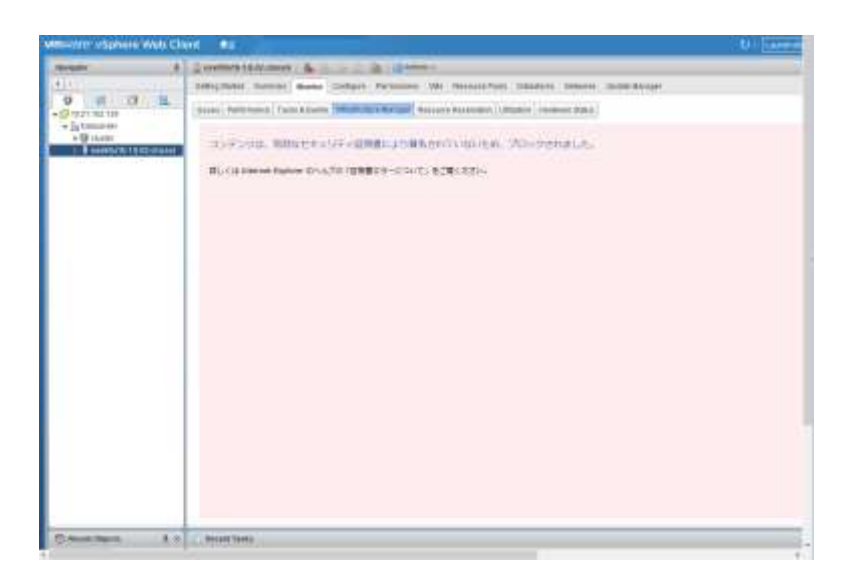

If the message below is displayed on "Infrastructure Manager" tab or nothing is displayed on the "Monitor" tab, the setting of ISM Plug-in may be wrong. Reconfigure referring to <u>4.5 Register the necessary information in ISM Plug-in</u>.

| Vitteren Victorie Web C                                                                                                    | Senti Se                                                                                                    |                                                                                                    |           |                   |                | 30            | o'i paase |  |
|----------------------------------------------------------------------------------------------------|----------------------------------------------------------------------------------------------------|----------------------------------------------------------------------------------------------------|-----------|-------------------|----------------|---------------|-----------|--|
| Restance 1                                                                                                    | 8                                                                                                    | HIB ROLL BO                                                                                                    | GANNER C  |                   |                |               |           |  |
| (a) 2.                                                                                                    | linking blackst tiamma                                                                                                    |                                                                                                    |           |                   |                |               |           |  |
| ● 11 13 St<br>*Ø m21 10 100<br>*Ø m21 10 100<br>*Ø mann<br>*Ø mann<br>*Ø ** ** ** ** ** ** ** ** ** ** ** ** * | Access Error<br>R carest occess<br>Please do an ap                                                                                                    | Index Series Federation Series Confect Annual Processing (States) (States) (Sta |           |                   |                |               |           |  |
| Cause I a                                                                                                    | C. Brand Judy                                                                                                    |                                                                                                    |           |                   |                |               |           |  |
|                                                                                                    |                                                                                                    |                                                                                                    |           |                   |                |               |           |  |
| B antificity (1.27 ettern)                                                                                                    | and the second second se | 1.000                                                                                                    | 1000      | 1000              | and the second | and the       |           |  |
| Cl. date:                                                                                                    | National Station                                                                                                    | O Autoria                                                                                                    | a curaine | CONTRACTOR LINEAR | BO DO          | erturne talas | at Arment |  |
| C +1. 11 +10 + 118                                                                                                    |                                                                                                    |                                                                                                    |           |                   |                |               |           |  |
| Co Data and a                                                                                                    |                                                                                                    |                                                                                                    |           |                   |                |               |           |  |
| In PRACING COM                                                                                                    |                                                                                                    |                                                                                                    |           |                   |                |               |           |  |
|                                                                                                    |                                                                                                    |                                                                                                    |           |                   |                |               |           |  |
|                                                                                                    |                                                                                                    |                                                                                                    |           |                   |                |               |           |  |
|                                                                                                    |                                                                                                    |                                                                                                    |           |                   |                |               |           |  |

5. After logging in, the node information of ISM is displayed.

| Softwart         Softwart         Company         Description         Description <thdesc< th=""><th>Manipation 1</th><th>I matters 18 12.14mm</th><th>in the second second</th><th>- Can - Can Acheron -</th><th>8</th><th></th><th></th><th></th><th></th></thdesc<>                                                                                                    | Manipation 1                                                                                                    | I matters 18 12.14mm                                                                           | in the second second                                                                           | - Can - Can Acheron -       | 8            |                         |                                                                                                    |                           |                     |  |  |  |
|----------------------------------------------------------------------------------------------------|----------------------------------------------------------------------------------------------------|------------------------------------------------------------------------------------------------|------------------------------------------------------------------------------------------------|-----------------------------|--------------|-------------------------|----------------------------------------------------------------------------------------------------|---------------------------|---------------------|--|--|--|
| Image: Image:                                                                                                    | 4.12                                                                                                    | Getra Dariet Barran                                                                            | Gebrefterbeit Aussen Gestaus Aufern Aussen Wei Beingen Preis Delettens Heiserte Schlieb Hausen |                             |              |                         |                                                                                                    |                           |                     |  |  |  |
| • Declaration       - Declaration       Of the set of the set of the set                                                                                                    | 0 2 13 9                                                                                                    | Baues (Fellowana   Tanta & Swette, Million Balage), Researce Researce (Million), Norhaus Males |                                                                                                |                             |              |                         |                                                                                                    |                           |                     |  |  |  |
| Bisselitist S S S State         Section 2         Section 3         Section 3 </th <th>• (http://www.</th> <th>inhustructure Man</th> <th>agei</th> <th></th> <th></th> <th>2 Spain 2</th> <th></th> <th>(2)</th> <th>abstrates -</th>                                                                                                    | • (http://www.                                                                                                    | inhustructure Man                                                                              | agei                                                                                           |                             |              | 2 Spain 2               |                                                                                                    | (2)                       | abstrates -         |  |  |  |
| Description         Sector         Sector         Se                                                                                                    | · · · · · · · · · · · · · · · · · · ·                                                                                                    | Dethard                                                                                        | Stanten -                                                                                      | Haugment 7                  | field 2      | Sellings                |                                                                                                    |                           |                     |  |  |  |
| Solar         Solar         Solar <th< td=""><td></td><td>faale per 9 monte de m</td><td>VE &gt; BX02063/F3</td><td></td><td></td><td></td><td>Name of Street, Street, Street</td><td>Alematica Fatheraik D</td><td>6/12/2018 15/17</td></th<> |                                                                                                    | faale per 9 monte de m                                                                         | VE > BX02063/F3                                                                                |                             |              |                         | Name of Street, Street, Street | Alematica Fatheraik D     | 6/12/2018 15/17     |  |  |  |
| State         State         State <th< td=""><td></td><td>Properties Co</td><td>mgenerat OS</td><td>Writed Machinese</td><td>Pinnears But</td><td>itering Produ</td><td>Backup / Fortun</td><td>toy Coloritor S</td><td>ertinga</td></th<>                                                                                                    |                                                                                                    | Properties Co                                                                                  | mgenerat OS                                                                                    | Writed Machinese            | Pinnears But | itering Produ           | Backup / Fortun                                                                                                    | toy Coloritor S           | ertinga             |  |  |  |
| Basis bit         Redo Name         Extilation         Model Name         Photosition Statistics           Version Name         Risting         Risting         Risting         Noted Name         Noted Name <th rowspan="5"></th> <th>III Onton<br/>Distance<br/>Histopick<br/>소 May</th> <th>Alexe Datas Pr</th> <th>een Status – Kooni<br/>Orios</th> <th>63 6</th> <th>Leg (Dillet Team)<br/>(D</th> <th>Alarm Settings Faund<br/>O</th> <th>ing Taok Weatering<br/>O O</th> <th>p Antibood Log<br/>O</th>                                                                                                    |                                                                                                    | III Onton<br>Distance<br>Histopick<br>소 May                                                    | Alexe Datas Pr                                                                                 | een Status – Kooni<br>Orios | 63 6         | Leg (Dillet Team)<br>(D | Alarm Settings Faund<br>O                                                                                                    | ing Taok Weatering<br>O O | p Antibood Log<br>O |  |  |  |
| Nuclei Name         KOLDANI         Nuclei Name         PRODUCT DI<br>Nuclei Name         PRODUCT DI<br>Nuclei Name         PRODUCT DI<br>Nuclei Name         Nuclei Name         PRODUCT DI<br>Nuclei Name         Nuclei Name                                                                                                    |                                                                                                    | Fasic Infe                                                                                     |                                                                                                |                             |              | Deris Carbonisco de     |                                                                                                    |                           |                     |  |  |  |
| Model Name         FUTUR         Sector Namber         Model/Name           Inter Updated         30/13/011         P.Abloast         0.00001101           Inter Updated         30/13/011         P.Abloast         0.00001101           Inter Updated         30/13/011         P.Abloast         0.00001101           Inter Updated         30/13/011         P.Abloast         0.00001101           Inter Updated         1         Inter         0.00001101           Inter Updated         1         Inter         0.00001101           Inter Updated         1         Inter         0.00001101           Inter         1         1         1         1                                                                                                    |                                                                                                    | Wede None                                                                                      |                                                                                                | and a loss                  |              | Model Normi             |                                                                                                    | PROVABLIANCE              | PROVABLIN NUMBER AL |  |  |  |
| Intertigence         Note:         Note:                                                                                                    |                                                                                                    | Wester Manie                                                                                   |                                                                                                | formu.                      |              | Sector Number           |                                                                                                    | MADDIBITIVE               |                     |  |  |  |
| Becautilities         B // Bocautilities           Verse         Code           Second Code         -           Second Code         -           <                                                                                                    |                                                                                                    | last Systems                                                                                   | 30/12/3018                                                                                     |                             | SP Ashirina  |                         | 1621-16272/                                                                                                    | 1621-16275/#14            |                     |  |  |  |
| Verset         Constant         1           @ reset/or the full transment         Transment         Transment <t< td=""><td>Discontillante 8</td><td>E Recent Tanto</td><td></td><td></td><td></td><td></td><td></td><td></td><td></td></t<>                                                                                                    | Discontillante 8                                                                                                    | E Recent Tanto                                                                                 |                                                                                                |                             |              |                         |                                                                                                    |                           |                     |  |  |  |
| green by spectrum and the tage that the tage the tage to be the terms to be the terms to be the terms to be the terms to be the terms to be the terms to be the terms to be the terms to be the terms to be the terms to be terms to be te                                                                                                    | Vervel                                                                                                    | 100                                                                                            |                                                                                                |                             |              |                         |                                                                                                    |                           |                     |  |  |  |
| A WARDEN CONTRACTOR OF A CONTRACTOR OF A CONTRACTOR OFTA CONTRACTOR OFTA CONTR                                                                                                    | Second Strategy and Strategy an | Taillen                                                                                        | Sala.                                                                                          | -                           |              | 1.144                   | Strengt Th                                                                                                    | - Dar Tow                 | 1.                  |  |  |  |
| In Calmenter                                                                                                    | Calareniar<br>10 10 21 102 110                                                                                                    |                                                                                                |                                                                                                |                             |              |                         |                                                                                                    |                           |                     |  |  |  |
| B1002_00                                                                                                    | a), 1040, 20, 2011                                                                                                    |                                                                                                |                                                                                                |                             |              |                         |                                                                                                    |                           |                     |  |  |  |

# Point

If the ISM system guide dialog appears, scroll down to the bottom right and click [Close]. Change the settings from [Help]-[System Guide] in ISM.

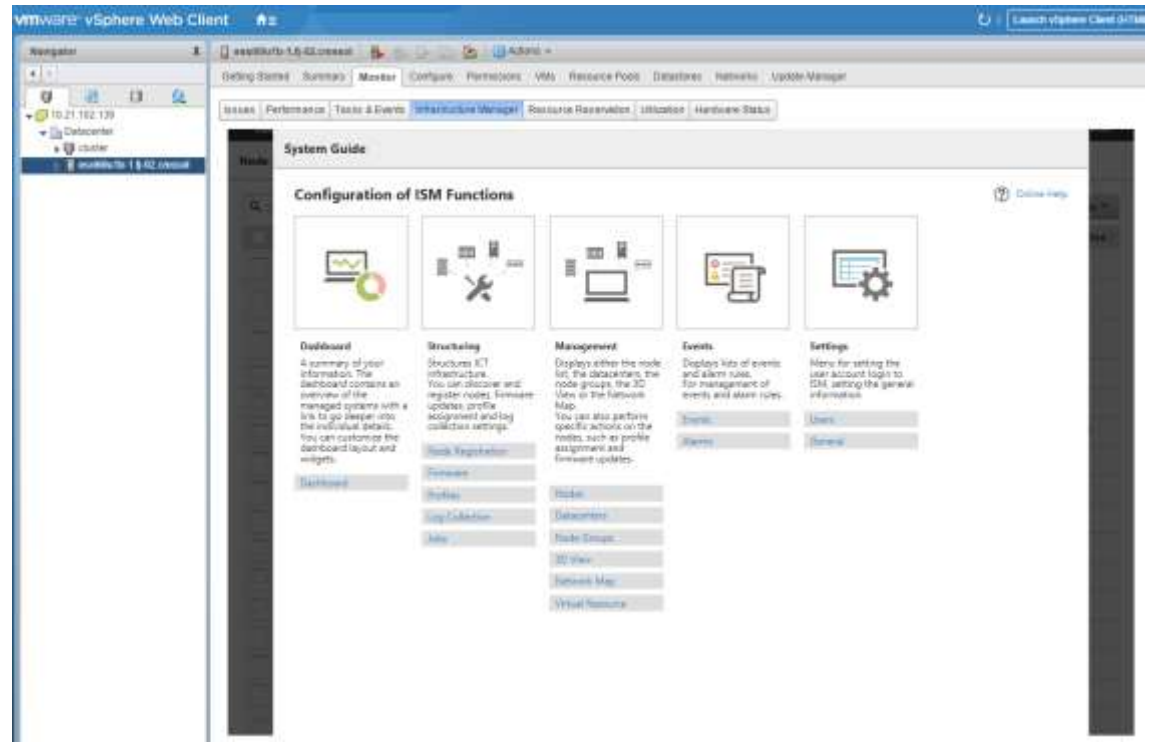

# 5. Folder Structure after Installation

The following is the folder structure after installation.

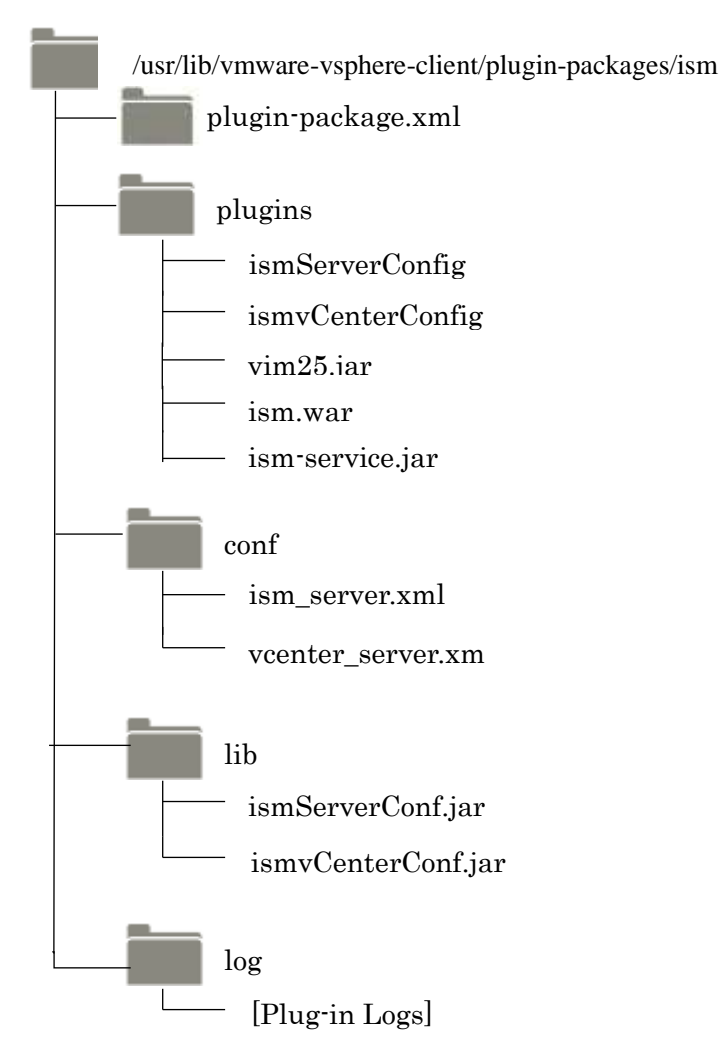

#### 6. How to utilize ISM

Please refer to the User's Manual of ISM for how to utilize each function of ISM.

## 7. Uninstallation Procedure

For uninstallation, delete the designated directory by using the command below and restart vCSA manually.

```
# rm -rf /usr/lib/vmware-vsphere-client/plugin-packages/ism
```

# reboot

# Point

It is necessary to change the shell to bash shell.

For procedures to connect with SSH, see the 4.2 "Connect vCSA with SSH" section in this guide.

#### 8. Precautions

- 8.1 NOTE: To use ISM Plug-in, purchase and installation of ISM is required. Without installing ISM, this plug-in does not work properly. Refer to the ISM User's Manual for more details.
- 8.2 NOTE: To use ISM Plug-in, purchase and installation of vCSA is required. Without installing vCSA, this plug-in does not work properly. Refer to the product guides of VMware for more details.

# 9. Latest Information

For the latest information about ISM and ISM Plug-in, please contact your local support.

http://www.fujitsu.com/jp/products/software/infrastructure-software/infrastructuresoftware/ism/